## แบบแสดงข้อมูลประจำปี 2565 (56-1 One Report) ในรูปแบบ QR Code

ตลาดหลักทรัพย์แห่งประเทศไทย โดยบริษัท ศูนย์รับฝากหลักทรัพย์ (ประเทศไทย) จำกัด ในฐานะนายทะเบียน หลักทรัพย์ได้พัฒนาระบบเพื่อให้บริษัทจดทะเบียนในตลาดหลักทรัพย์แห่งประเทศไทยส่งเอกสารการประชุมผู้ถือหุ้นและ รายงานประจำปีในรูปแบบอิเล็กทรอนิกส์ผ่านรหัสคิวอาร์ (QR Code) ให้ผู้ถือหุ้นสามารถเรียกดูข้อมูลได้อย่างสะดวกและ รวดเร็ว ผู้ถือหุ้นสามารถ ดาวน์โหลดแบบแสดงรายการข้อมูลประจำปี/รายงานประจำปี 2565 (แบบ 56-1 One Report) ผ่าน QR Code ด้านล่าง และ ตามที่ปรากฏในแบบลงทะเบียน

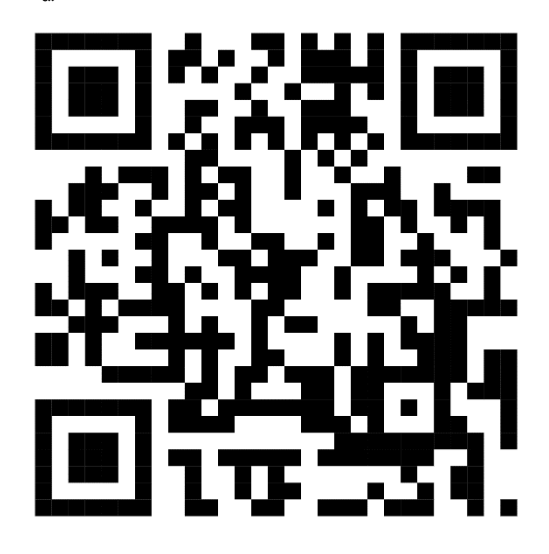

## การใช้ QR Code สำหรับดาวน์โหลดแบบแสดงรายการข้อมูลประจำปี 2565 (แบบ 56-1 One Report) สำหรับระบบ iOS (iOS 11 ขึ้นไป)

- 1. เปิดกล้อง (Camera) บนมือถือ
- 2. สแกนที่ QR Code
- หน้าจอจะมีข้อความ (Notification) ขึ้นมาด้านบน ให้กดที่ข้อความนั้นเพื่อดูข้อมูลประกอบการประชุม หมายเหตุ: กรณีที่ไม่มีข้อความ (Notification) บนมือถือ ผู้ถือหุ้นสามารถสแกน QR Code จากแอพพลิเคชั่น (Application) อื่น ๆ เช่น QR CODE READER, Facebook และ LINE เป็นต้น

## สำหรับระบบ Android

- 1. เปิดแอพพลิเคชั่น QR CODE READER, Facebook หรือ LINE
  - ขั้นตอนการสแกน QR Code ผ่าน LINE
  - 1.1 เข้าไปใน LINE แล้วเลือก add friend (เพิ่มเพื่อน)
  - 1.2 เลือก QR Code
  - 1.3 สแกน QR Code
- 2. สแกน QR Code เพื่อดูข้อมูลประกอบการประชุม